## การตั้งค่า Driver เสียงเตือนเครื่องพิมพ์ใบเสร็จยี่ห้อ BIRCH รุ่น BP-T3B

## <u>วิธีตั้งค่าใน Driver เมื่อใช้งานผ่านสาย USB</u>

1. ติดตั้ง Driver ของเครื่องพิมพ์ตามปกติ

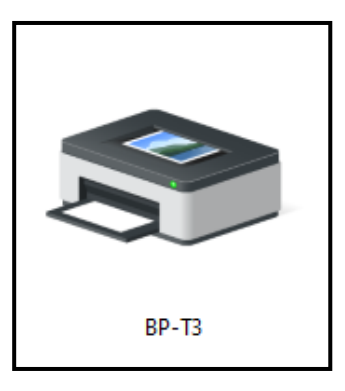

2. หลังจากติดตั้งเสร็จแล้ว ทำการคลิกขวาที่ Driver BP-T3 เลือก Printer Properties จากนั้นเลือกหัวข้อ Device Settings

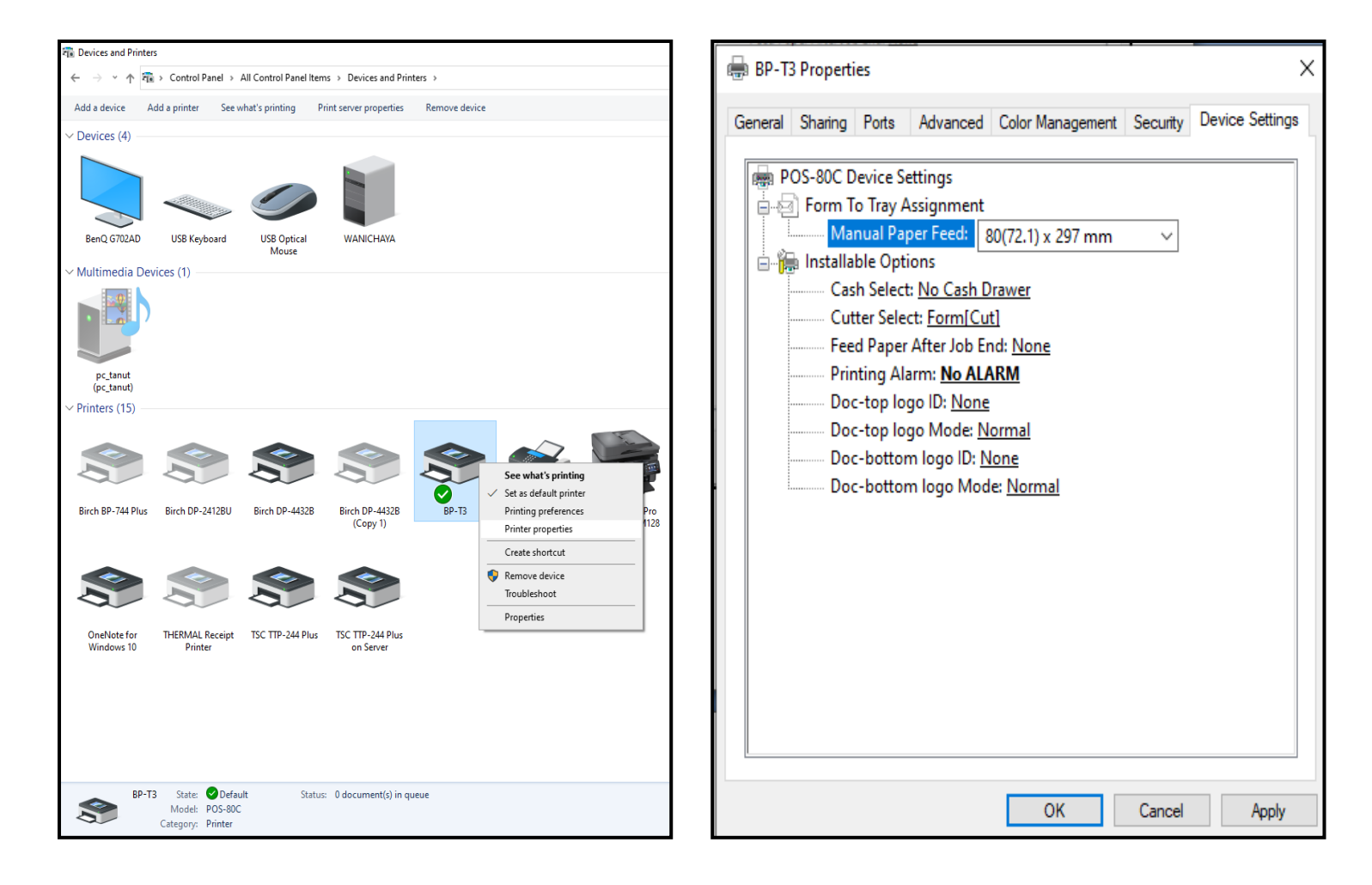

3. กำหนดเสียงเตือนที่ข้อ Printer Alarm: (เดิมจะกำหนดอยู่ที่คำว่า No ALARM)

ให้เลือกกำหนดที่ คำว่า [Report]ALARM After printing จากนั้นคลิก Apply คลิก OK

| BP-T3 Properties                                                                                                    |         |       |          |                  |          |                | × |
|----------------------------------------------------------------------------------------------------|---------|-------|----------|------------------|----------|----------------|---|
| General                                                                                                    | Sharing | Ports | Advanced | Color Management | Security | Device Setting | s |
| POS-80C Device Settings   Form To Tray Assignment   Manual Paper Feed: <u>80(72.1) x 297 mm</u> Installable Options   Cash Select: <u>No Cash Drawer</u> Cutter Select: Form[Cut]   Feed Paper After Job End: <u>None</u> Printing Alarm: No ALARM   Doc-top logo ID   No ALARM   Doc-top logo M   [Form]ALARM After Printing   Doc-bottom log   [Feort]ALARM Before Printing   Doc-bottom log   [Report]ALARM Before Printing   [Report]ALARM Before Printing |         |       |          |                  |          |                |   |
|                                                                                                    |         |       |          | ОК               | Cancel   | Apply          |   |

4. สามารถทดสอบการพิมพ์ได้ที่ Print Test Page จากตัว Driver ของเครื่องพิมพ์ได้เลยค่ะ